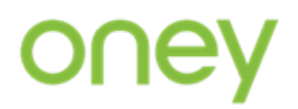

# Plată online prin Aplicația PAGO

#### Pasul 1:

Se descarcă aplicația de pe AppStore sau Google Play și se instalează pe telefon:

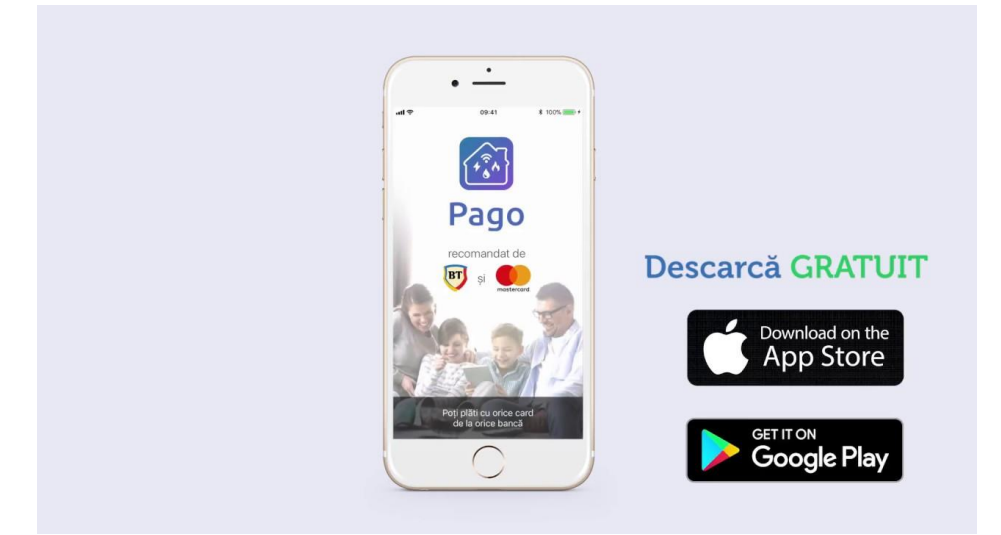

### Pasul 2:

După descărcare se accesează aplicația și se aplică pașii de înregistrare:

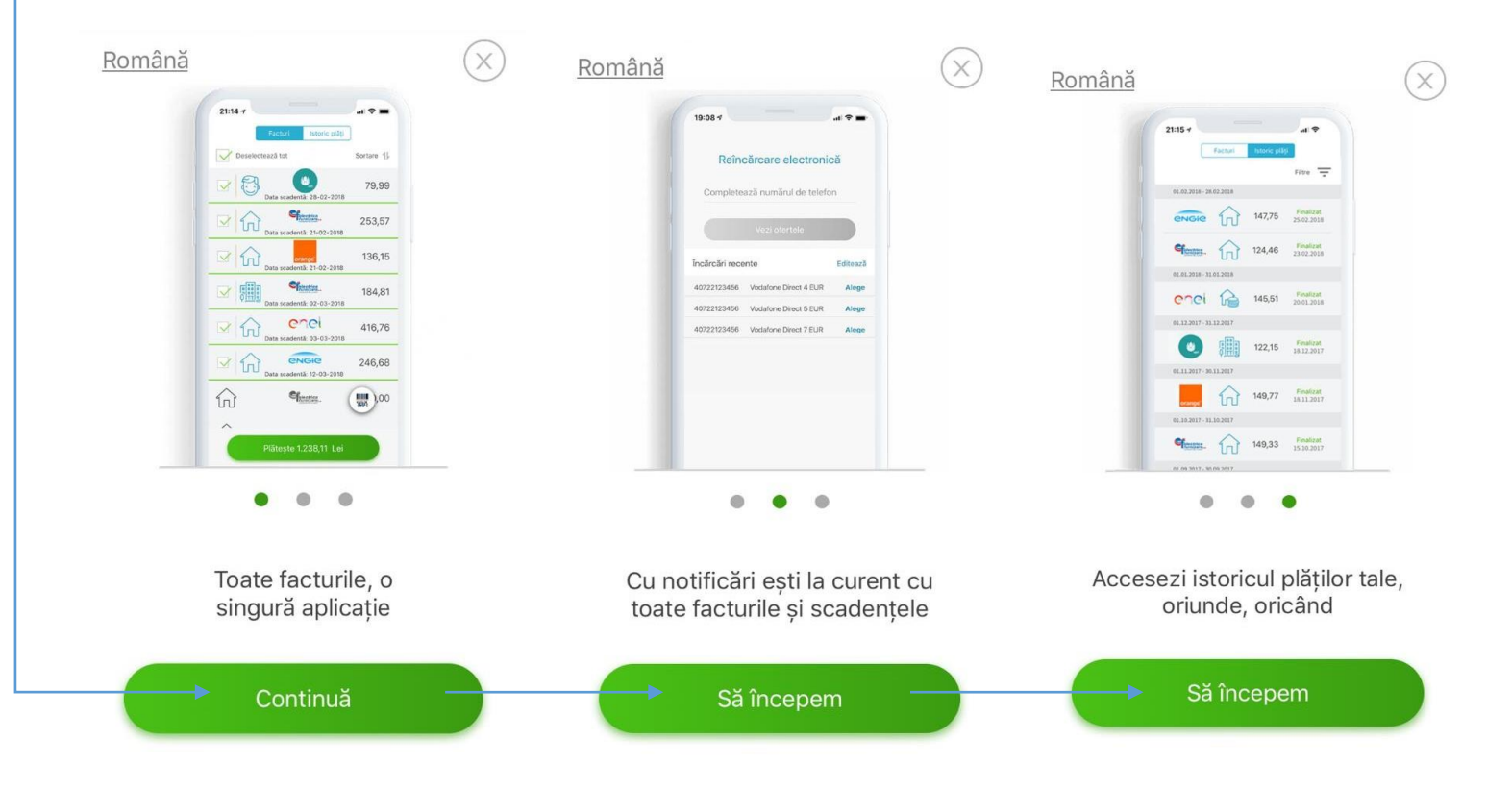

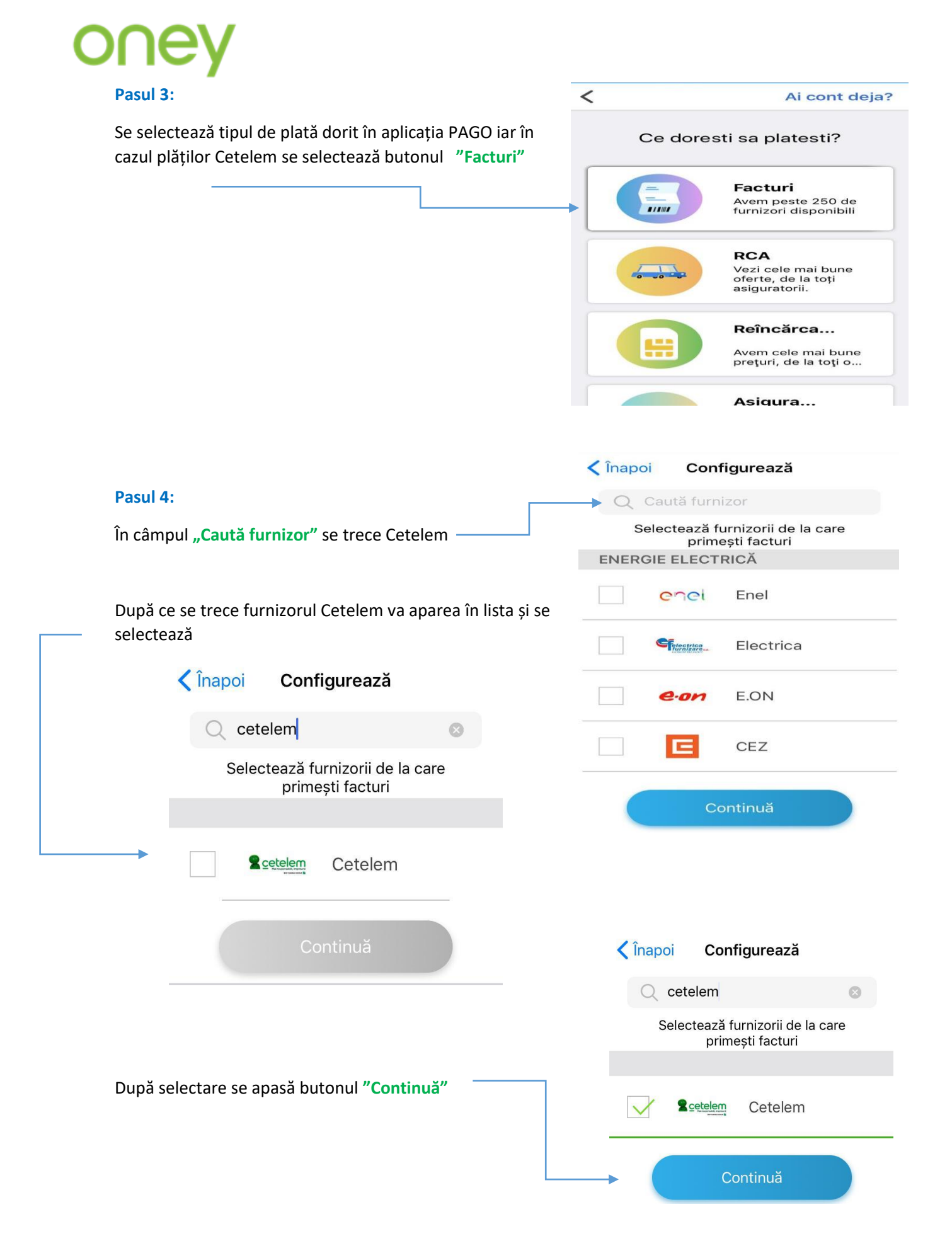

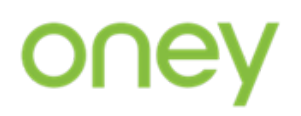

|                                                                                                    | 🕕 Română                                                                                       |  |  |
|----------------------------------------------------------------------------------------------------|------------------------------------------------------------------------------------------------|--|--|
| Pasul 5:                                                                                                    | Contul tău                                                                                     |  |  |
| Se continuă cu crearea contului în PAGO și se selectează                                                         | Continuă cu E-mail                                                                             |  |  |
| "Continuă cu E-mail"                                                                                             | Ai deja cont?                                                                                  |  |  |
|                                                                                                    | Ai uitat parola?                                                                               |  |  |
|                                                                                                    | SAU                                                                                            |  |  |
|                                                                                                    | Continuă cu Facebook                                                                           |  |  |
|                                                                                                    | Continuă cu Google                                                                             |  |  |
| Pasul 6:                                                                                                    | <b>&lt;</b> Back                                                                               |  |  |
| Se introduc datele solicitate pentru crearea                                                                     |                                                                                                |  |  |
| contului:                                                                                                    | E-mail                                                                                         |  |  |
| > E-mail;                                                                                                    | Prenume                                                                                        |  |  |
| Prenume;                                                                                                    |                                                                                                |  |  |
| <ul> <li>Parolă.</li> </ul>                                                                                      | Nume                                                                                           |  |  |
|                                                                                                    |                                                                                                |  |  |
|                                                                                                    | Parola                                                                                         |  |  |
|                                                                                                    | Cod promotional                                                                                |  |  |
| Se selectează cele două căsuțe privind acordul cu                                                                |                                                                                                |  |  |
| l'ermenii și condițiile de utilizare a aplicație PAGU și<br>Politica de procesare a datelor cu caracter personal | Am citit și sunt de acora cu <u>termenii</u><br>și condițiile                                  |  |  |
|                                                                                                    | Am citit și sunt de acord cu <u>Politica de</u><br>procesare a datelor cu caracter<br>personal |  |  |
|                                                                                                    |                                                                                                |  |  |
|                                                                                                    | <b>K</b> Back                                                                                  |  |  |
|                                                                                                    | Prenume                                                                                        |  |  |
| Pasul 7:                                                                                                    |                                                                                                |  |  |
| Dună croarea contului va anarea mesaiul. <i>Contul a</i>                                                         | Contul a fost creat                                                                            |  |  |
| fost creat"                                                                                                    | Continuă                                                                                       |  |  |
| Se accesează hutonul Continuă"                                                                                   |                                                                                                |  |  |
|                                                                                                    | Cod promotional                                                                                |  |  |
|                                                                                                    | Am citit și sunt de acord du Termonii                                                          |  |  |
|                                                                                                    | si conditiile                                                                                  |  |  |
|                                                                                                    | Am critt și sunt de acord cu <u>Politica de</u><br>procesare a datelor cu caracter<br>personal |  |  |
|                                                                                                    |                                                                                                |  |  |
|                                                                                                    | Confirmă                                                                                       |  |  |

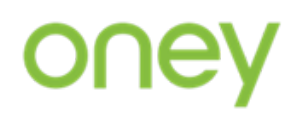

#### Pasul 8:

După crearea contului cu succes utilizatorul primește puncte pentru crearea contului.

Se selectează butonul "Strânge puncte"

"Pago" ar dori să acceseze camera Used to scan barcodes

Îndreaptă camera spre codul de bare.

ок

Nu permiteți

\*Punctele PAGO reprezintă o recompensă, sub formă de puncte virtuale asociate contului, pe care utilizatorul le poate dobândi în funcție de activitățile pe care acesta le realizează în cadrul aplicației PAGO.

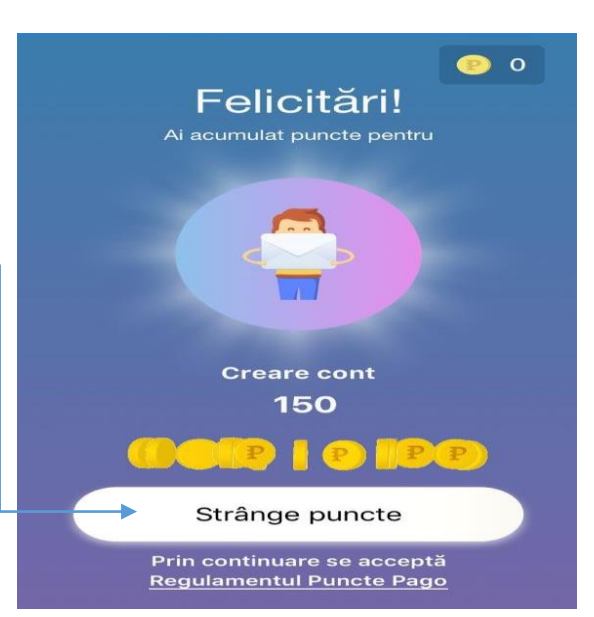

#### Istoric Furnizori 😰 150 Pasul 9: V Deselectează tot Sortare 1 Se selectează butonul "Scanează" 2 cetelem Scanează > Aplicația accesează camera foto și este nevoie de SCARL permisiunea utilizatorului pentru a accesa camera foto și se apasă butonul "OK" K Back 1 -O-Y. Încarcă Alte plăti Asigurări Setări Facturi

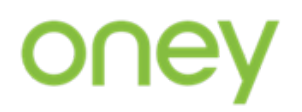

## Pasul 1B

Pentru clienții care au aplicația PAGO instalată și contul creat, acesta va fi primul pas.

### Se accesează aplicația și se selectează butonul

"Scanează o factură"

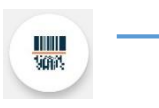

|                                                                                                    | <u></u> 280      |
|----------------------------------------------------------------------------------------------------|------------------|
| FACTURI SCADENTE                                                                                       | ISTORIC DE PLĂŢI |
|                                                                                                    |                  |
| Simplu şi rapid                                                                                        |                  |
| Conectează toți furnizorii și plătește<br>facturile cu o confirmare, în timp ce<br>câștigi puncte Pago |                  |
|                                                                                                    |                  |
| Adaugă un                                                                                              | furnizor!        |
| Sau scaneaz                                                                                            | ă o factură      |
|                                                                                                    |                  |

#### Pasul 10:

Aplicația accesează camera foto a dispozitivului și solicită scanarea codului de bare. Se îndreaptă camera foto spre extrasul de cont:

Extrasul de cont poate fi scanat direct de pe platforma Client Cetelem.

| ←                 | Scanează factura                                                                                                    | ×                  |
|-------------------|----------------------------------------------------------------------------------------------------|--------------------|
| 1                 |                                                                                                    |                    |
|                   |                                                                                                    |                    |
|                   |                                                                                                    |                    |
| r-80cb-a5a22      | Nob010ab.pdf<br>5 🗃 Mentimeter.com 🗯 Welliansfer 🔘 Jetix 📴 8T 24 Intern                                                      | et Bank 😭 Getty Im |
|                   |                                                                                                    |                    |
|                   | Nr Dosar necesar incasare 4215852056:                                                                                        | 2100               |
| *003              | Seria 20CETCAR Nr.                                                                                                    | 15181775           |
| 15.02.20 - 13     | 3.03.20                                                                                                    |                    |
| 8.68 lei          | ALEGE UNA DIN OPTIUNILE DE PLATA DISPONIBILE:                                                                                |                    |
|                   | TOTAL DE PLATA EXTRAS CURENT (5%, minim 20 lei + rate fir           318.80         de achitat pana la:         31.03.2       | o curento)         |
| credit:<br>00 lei | CUMPARATURI IN PERIOADA DE ORATIE:<br>0.00 de actual para la: 11.04.2<br>Totx Îndreaptă camera spre<br>5,261.5 codul de bare | 0                  |

# oney

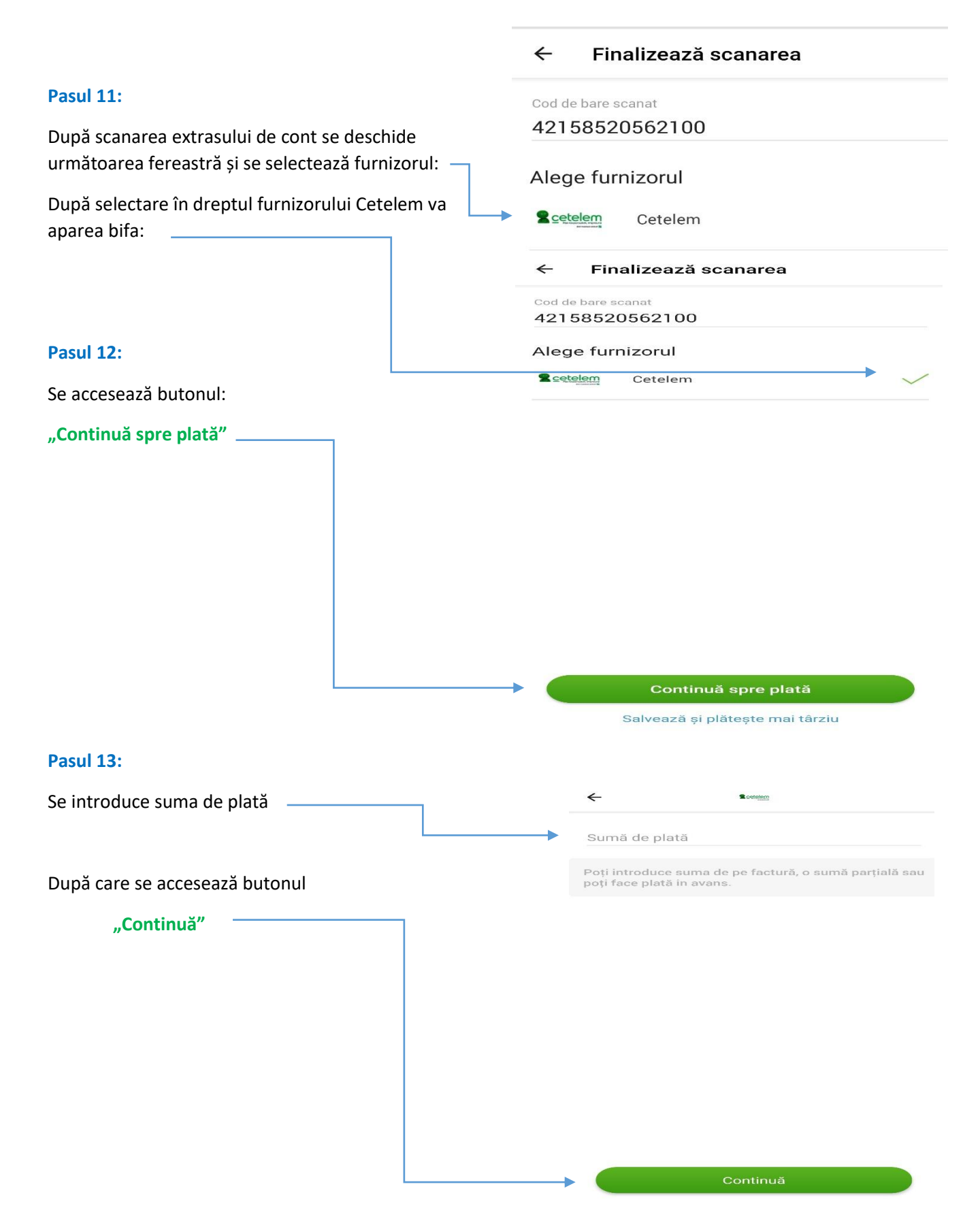

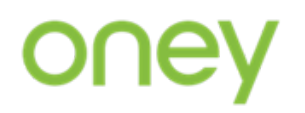

| ← Detalii plată             |                                         |  |
|-----------------------------|-----------------------------------------|--|
|                             | 100.00                                  |  |
| 9MH*<                       |                                         |  |
|                             |                                         |  |
|                             |                                         |  |
| Cardul va fi adăugat în urr | nătorul pas                             |  |
| Subtotal                    | 100,00 Lei                              |  |
| Puncte: 😢 0                 | 0 Lei                                   |  |
|                             | Cardul va fi adăugat în urr<br>Subtotal |  |

# Pasul 15:

| Se introduc datele cardului de pe care se dorește                                              | <del>~</del>                                                                                                    |  |  |
|------------------------------------------------------------------------------------------------|----------------------------------------------------------------------------------------------------|--|--|
| achitarea sumei de plată:                                                                      | Completează datele<br>cardului                                                                                                    |  |  |
|                                                                                                | Numărul cardului                                                                                                    |  |  |
| După introducerea tuturor datelor corecte de pe card se<br>accesează butonul <b>"Confirmă"</b> | 1 2019 CVV                                                                                                    |  |  |
|                                                                                                | CONFIRMĂ                                                                                                    |  |  |
|                                                                                                | VISA                                                                                                    |  |  |
|                                                                                                | Informațiile de plată sunt păstrate în<br>siguranță pe serverele Romcard, cel mai<br>mare procesator de plăți online din<br>România. |  |  |
|                                                                                                | Romeard                                                                                                    |  |  |

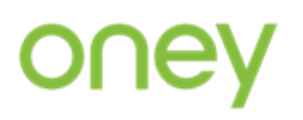

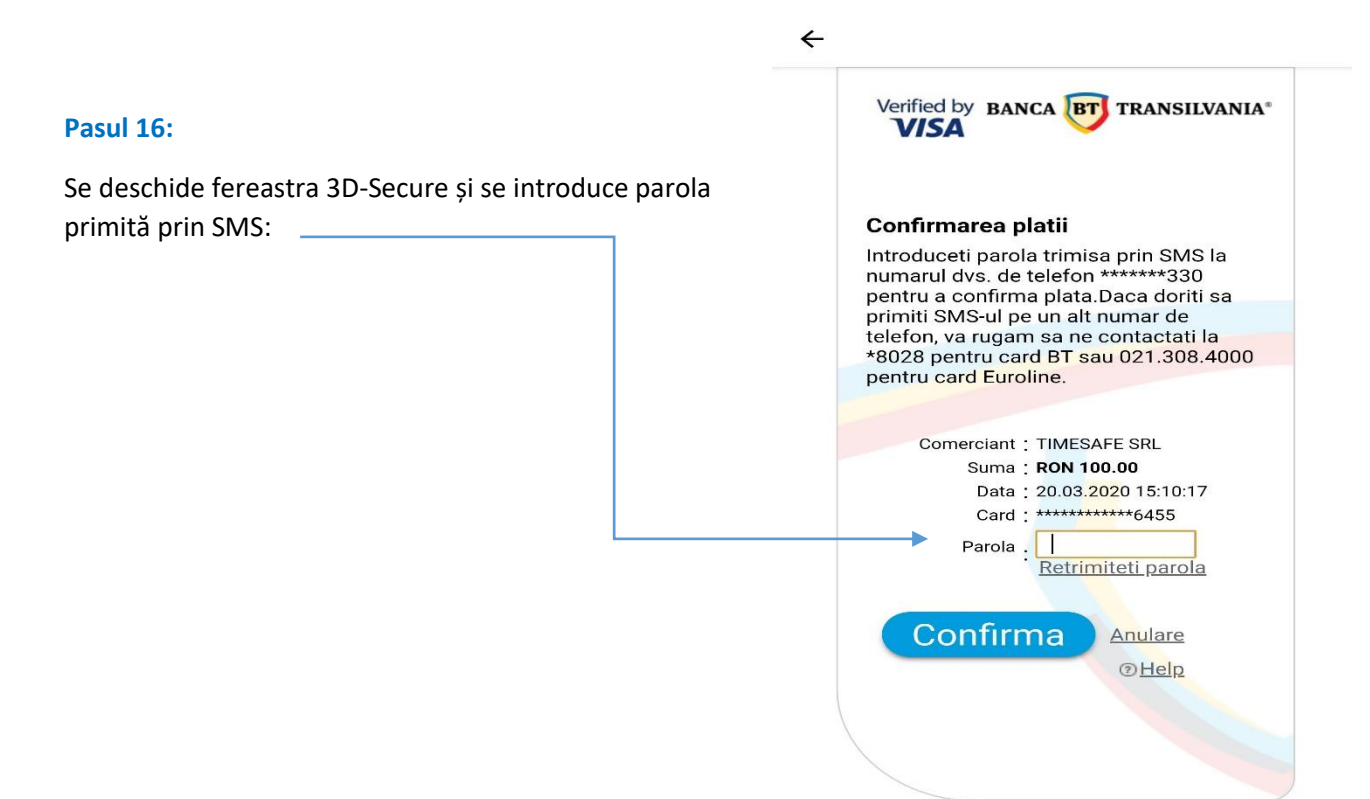

Confirmarea plății se primește pe email iar datele furnizorului și ale cardului rămân salvate în aplicația **Pago** iar la următoarele plăți nu mai este necesar introducerea lor.